# **Creating Your Frontline Professional Growth Account**

## **Step-By-Step Guide**

- 1. Access the internet and go to the **Frontline Professional Growth website**.
- **2.** Complete the Log In information on the main screen and click the "Log In" button to enter the site. (typically username = Email, Password = changeme)
- **3.** You may be prompted to complete your "User Profile" to verify your account information and preferences are accurate. Make any changes and save the form. You will receive a "Form Saved" message confirming success.
- **4.** From the main Frontline screen, you can also:

## a. Browse the Monroe 2-Orleans BOCES Catalog/Calendar -

- i. Click the "District Catalog" link or the "Calendar" link
- **ii.** Browse the district offerings and click the title of an activity if you are interested in participating
- iii. Click the button to request approval/sign up for the activity
- iv. Complete the form (if necessary) and submit it
- v. The activity will appear on the Frontline Tab in the "My Requests" section

### **b.** View your Portfolio –

- i. Click the My Portfolio Link to view all of your professional development.
- ii. Use the Portfolio views on your left menu to view your activities based on different criteria.

### c. Complete a Survey at the Conclusion of an Activity -

- i. Click the Title of the Survey at the top of the screen.
- ii. Complete it, and click Submit.
- **5.** For further details on using this and other functions of Frontline, access tutorials, how-to's, and other resources in the Help Section. The Help link is located on the top right corner of all Frontline screens.